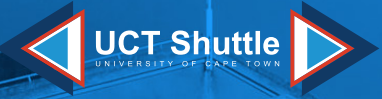

# UCT SHUTTLE APP **STEP BY STEP GUIDE**

CA 388-37

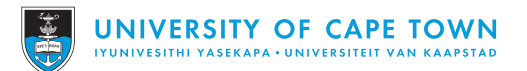

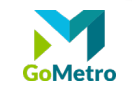

UCT Shuttle

#### LOGGING IN

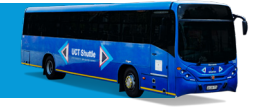

#### **HOW TO LOGIN**

Tap on the "Login" button to go to the Login screen.

Enter your Registered email address and password in the text fields and tap "Login" to proceed.

If you forgot your Password, tap the "Forgot Password" button to receive a Password Reset email and follow the steps in the email.

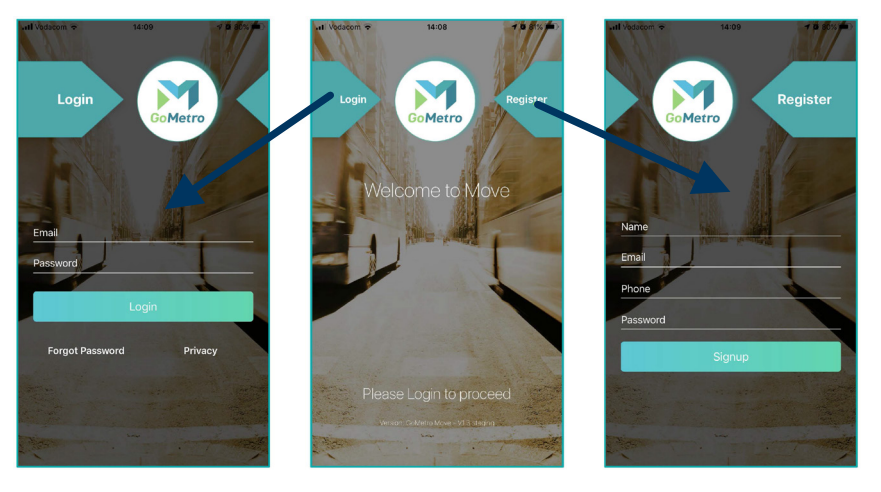

#### **HOW TO REGISTER**

Tap on the "Register" button to go to the Registration screen.

Enter your Name, Email address, Phone number and Password in the text fields and tap "Signup" to proceed.

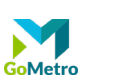

## **ACTIVATE TRANSPORT PROVIDER**

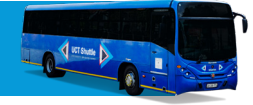

Select the Transport provider you want to view. "UCT Shuttle" is currently the first and only option available.

Tap the switch to toggle the Transport Mode. You will be asked to provide your UCT email account details to verify if you are a student/staff to access routes and Bus ETAs.

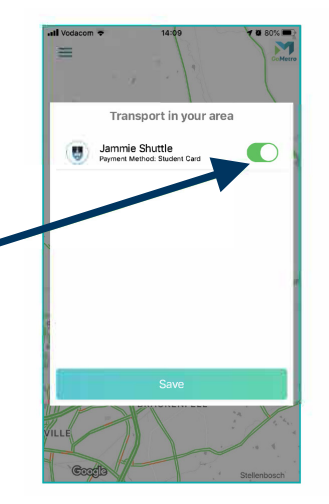

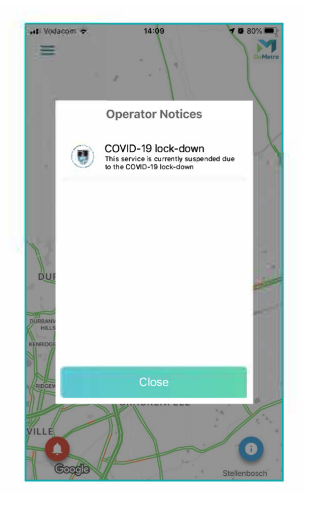

The current Operator Notice, from the UCT Transport provider will be displayed, if a notice is in effect.

Tap the "Close" Button to proceed.

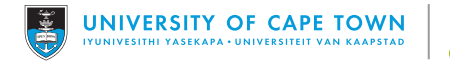

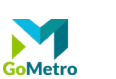

#### **MOVE APP INTERFACE LAYOUT**

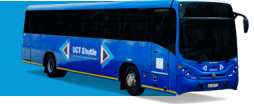

Drag the map to view all UCT bus stop locations around you.

All official UCT Bus stop Locations have been added to the Go Metro Move app.

Access the App Menu by tapping on the "Menu" button on the top left of the screen.

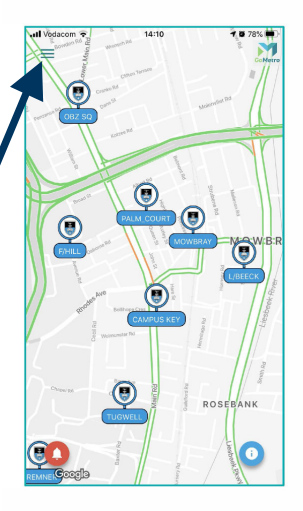

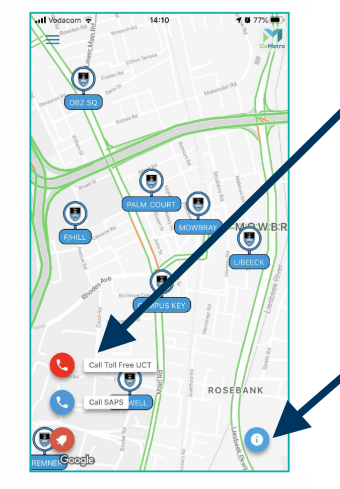

Tap the "Alert Bell" button to display two phone shortcuts. A Toll Free UCT number is available for calling straight from the GoMetro Move app as well as the SAPS number in case of an emergency.

Tap the "Info" Button on the bottom right corner of the screen to display the current Transport Operator Notice if a notice is in effect.

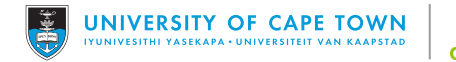

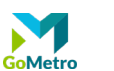

#### **ROUTE SELECT PANEL**

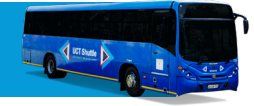

Tap on a Stop Icon on the Map interface to display a panel at the bottom of the screen that contains information relating to the selected Stop.

This panel shows all Routes that run through the selected Stop. The next bus departure time (according to the bus schedule) is also displayed for each route.

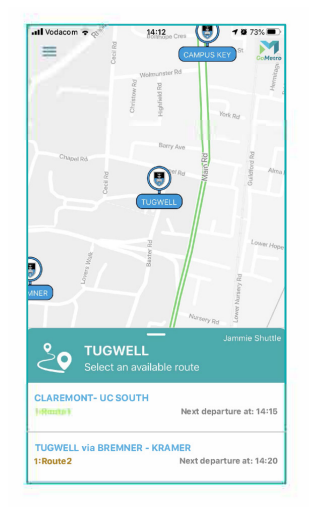

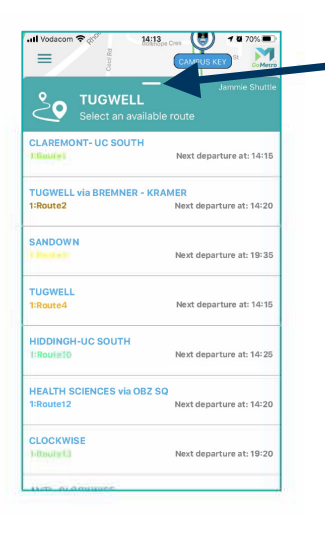

This Routes panel can be resized by dragging the panel up to view more routes for selection.

Tap on one of the Routes in the list to proceed.

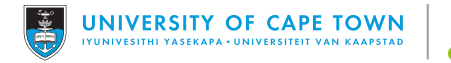

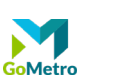

#### **BUS ETA PANEL**

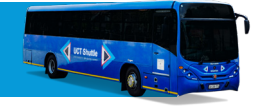

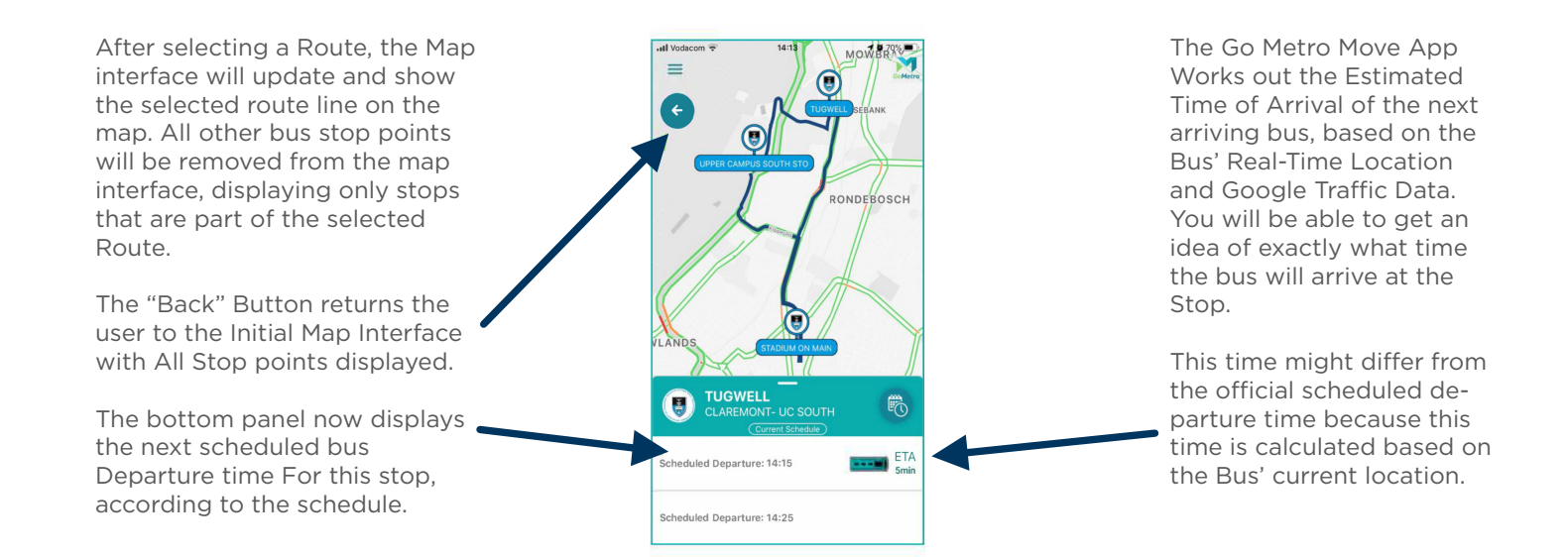

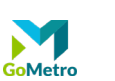

### SCHEDULED DEPARTURE LIST

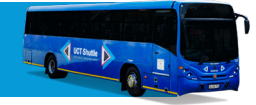

Drag the map to pan and zoom out.

The Live Location of the next bus heading to the selected stop will be visible.

Tap on the "Schedule" button to display a list view of the scheduled bus Departure times From the Selected Stop.

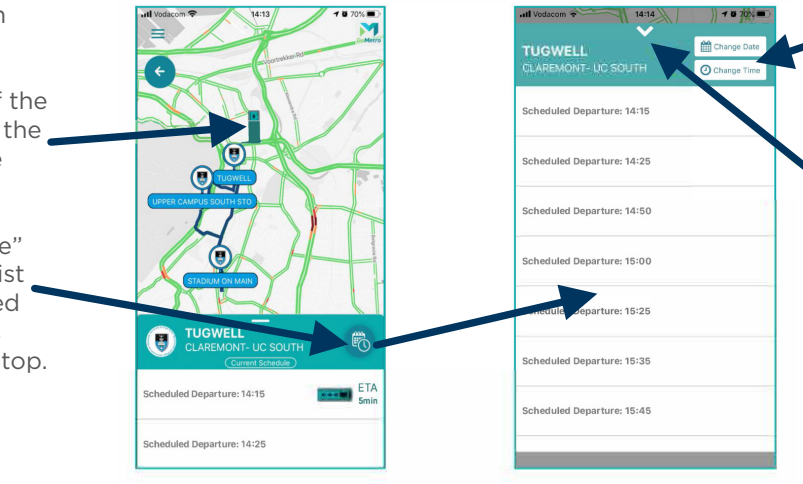

Tap on the "Change Date" or "Change Time" buttons to view the bus departure schedule for the selected date and time.

Tap the arrow to return to the previous Bus ETA panel view.

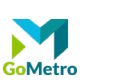

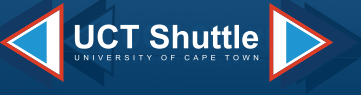

## To download and register for the App, use your standard issued UCT system login details (staff/student number and current password) on the following links:

www.getgometro.com/move/

Android: https://play.google.com/store/apps/details?id=com.gometromove&hl=en

IOS: https://apps.apple.com/za/app/gometro-move/id1479827980

For support on the App, please contact: Office Hours number: 021 650 5289 After Hours number: 021 650 2222 / 080 650 2222 uctshuttle@uct.ac.za

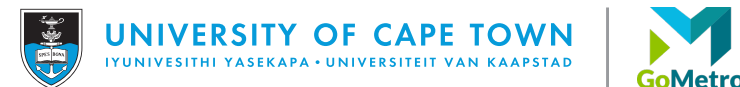